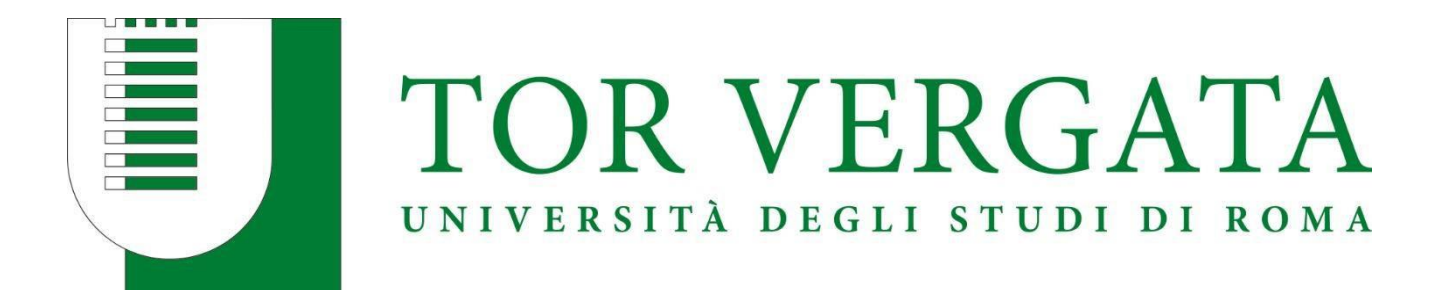

# CALL FOR APPLICATIONS

# ENGINEERING SCIENCES A.Y. 2022/2023

# **STEP BY STEP GUIDE DELPHI PORTAL**

Dear Applicant,

Thank you for your interest in Engineering Sciences.

Please find in the following pages a step-by-step guide to support you in your application journey via Delphi.

Take your time to read each step carefully and make sure all the information provided is accurate.

We advise you to fill in and submit your application personally and to keep your credentials safe.

Due to the extreme high number of applications received, incomplete or incorrect applications will be deleted automatically without any further notice. So please make sure you double check your application before submitting it.

We hope you find this guide helpful and we look forward to receiving your application!

Best wishes, The Chairperson of the B.Sc in Engineering Sciences

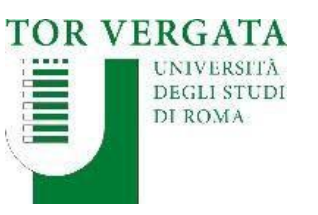

Homepage Teacher Section Student Section 💵 😹 Delphi

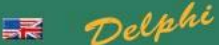

#### AREA STUDENTI

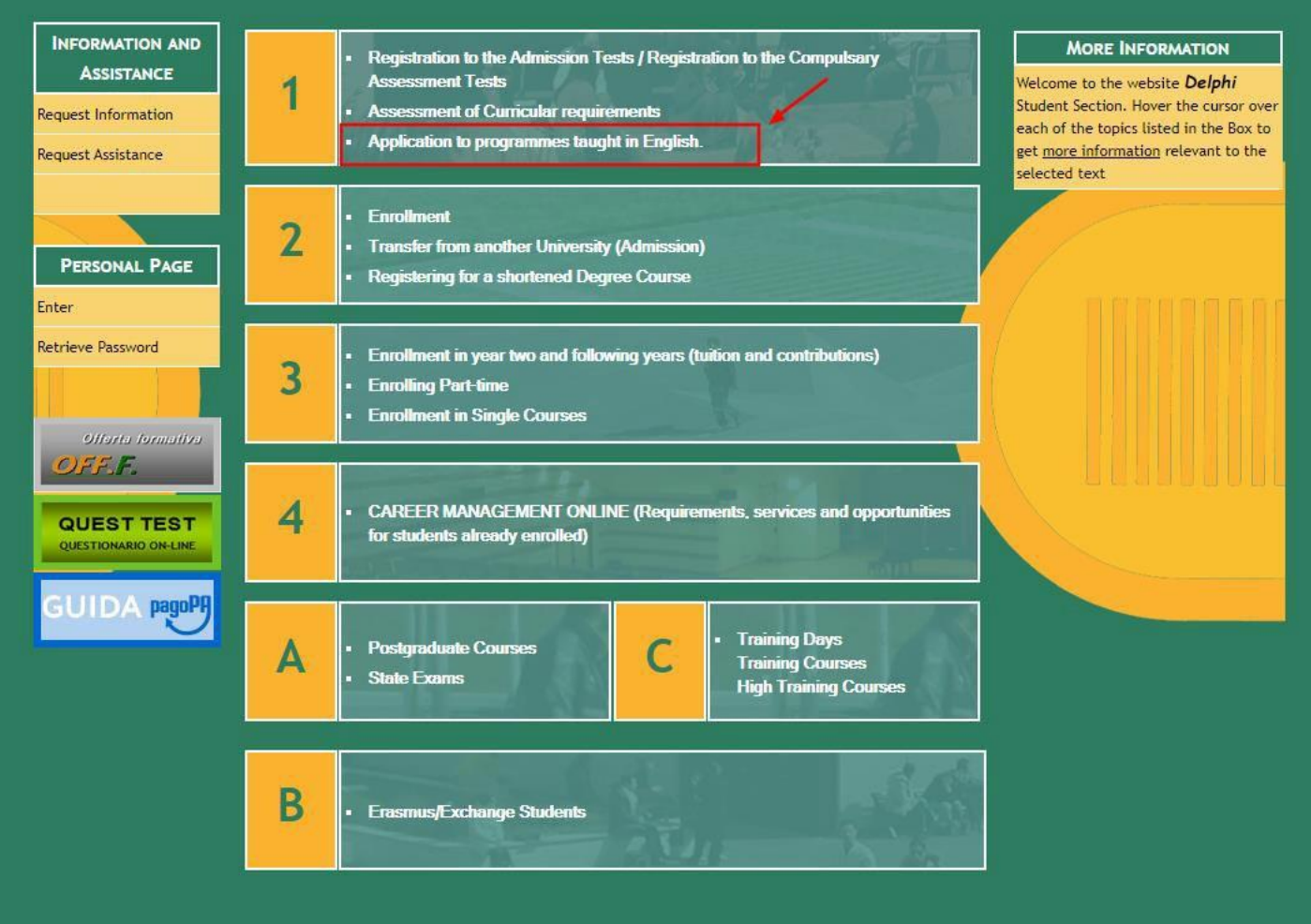

## **STEP 1 of 32:**

➢ Go to Delphi via the link below: https://delphi.uniroma2.it/ totem/jsp/homeStudenti.js p?language=EN

Click on section 1 **Application to** programmes taught in English

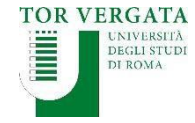

Homepage Teacher Section Student Section 💷 🚟 Delphi

#### AREA STUDENTI

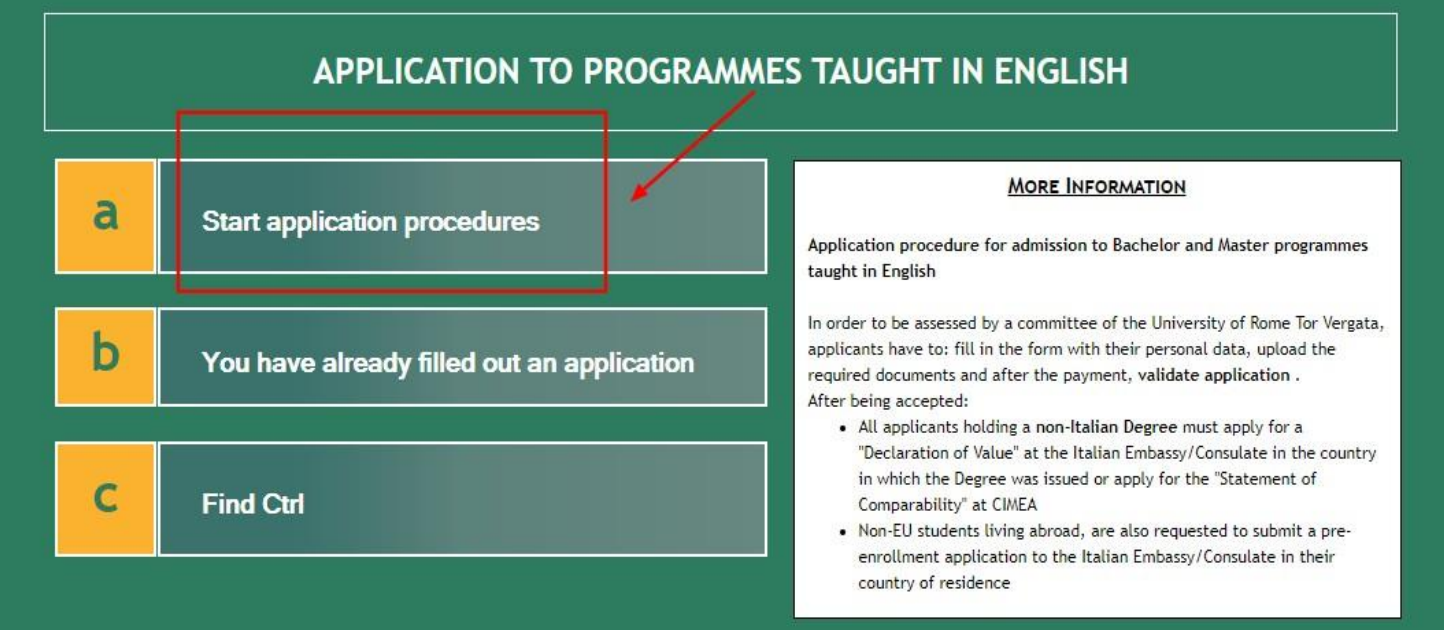

## STEP 2 of 32 :

Click on section A
 Start application
 procedures

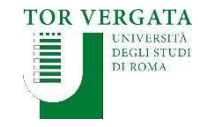

Homepage Teacher Section Student Section 💷 🚟 Delphi

AREA STUDENTI

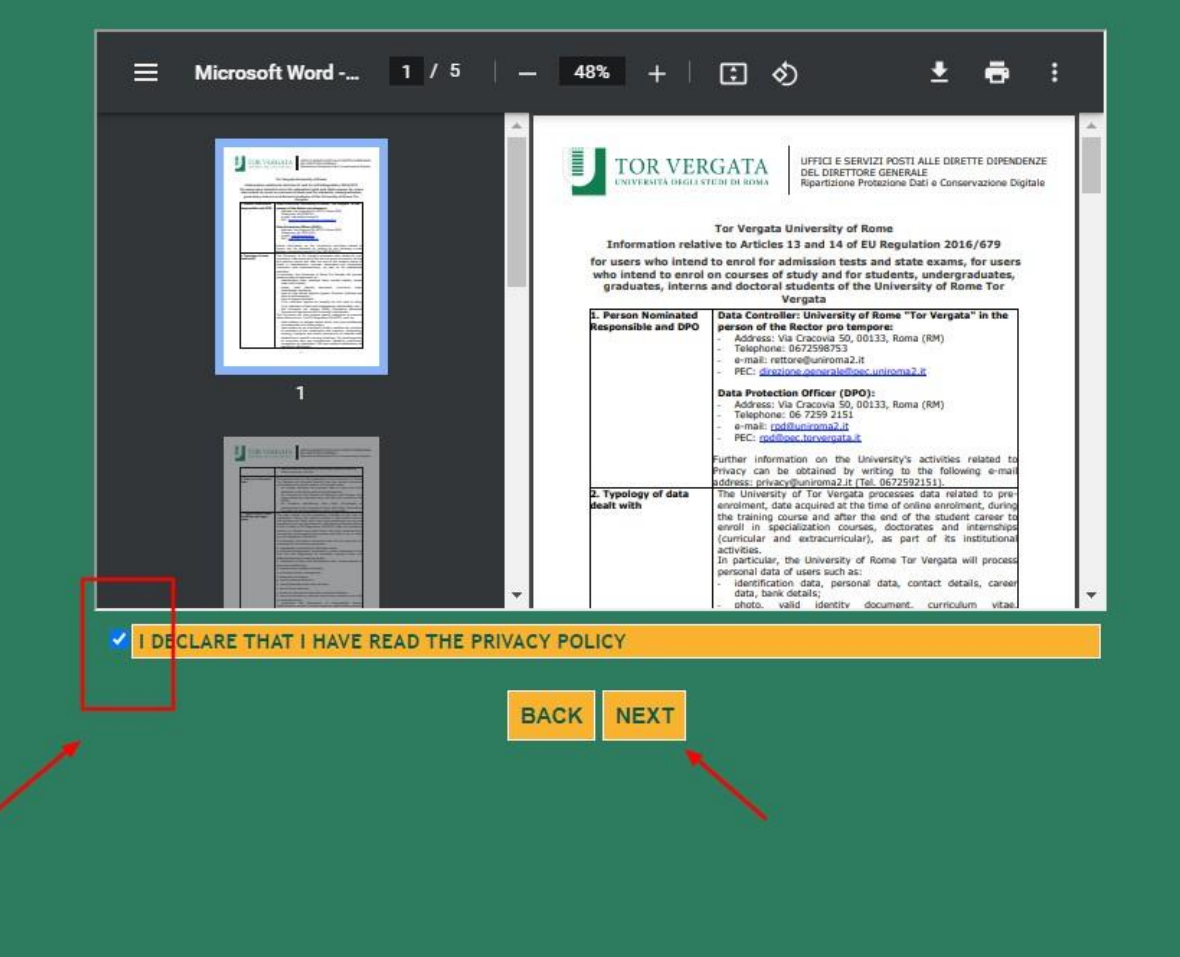

## STEP 3 of 32 :

Read the Privacy Policy

Agree to the Policy by ticking the box on the left hand side

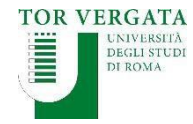

LOGOUT

Delphi Versione: test

AREA STUDENTI

#### APPLICATION TO PROGRAMMES TAUGHT IN ENGLISH: SELECT FACULTY

| FACULTY OF ECONOMICS                            | 0 |
|-------------------------------------------------|---|
|                                                 |   |
|                                                 |   |
|                                                 |   |
|                                                 |   |
| FACULTY OF MEDICINE AND SURGERY                 | 0 |
| FACULTY OF MATHEMATICAL, PHYSICS AND NATURAL SC |   |

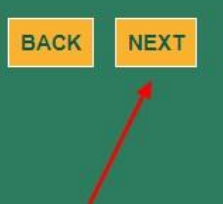

## **STEP 4 of 32 :**

Select the Faculty of Engineering

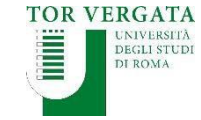

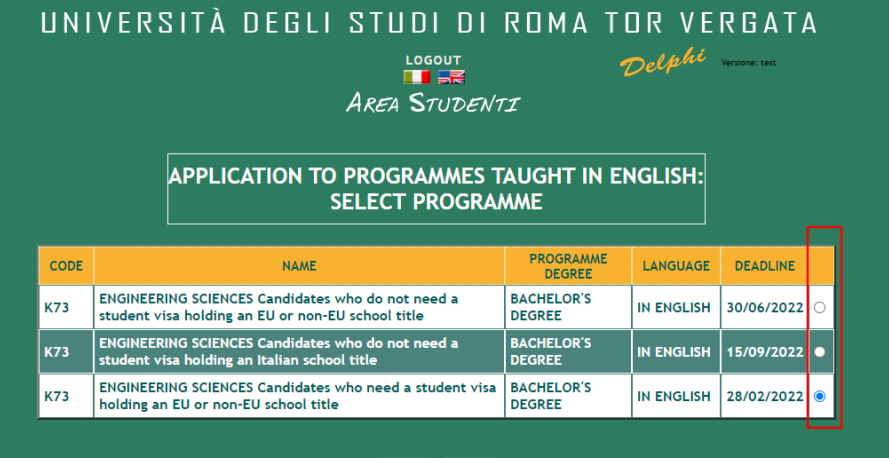

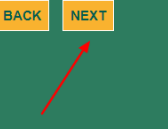

## STEP 5 of 32 :

Select the Procedure that applies to you

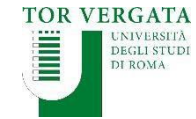

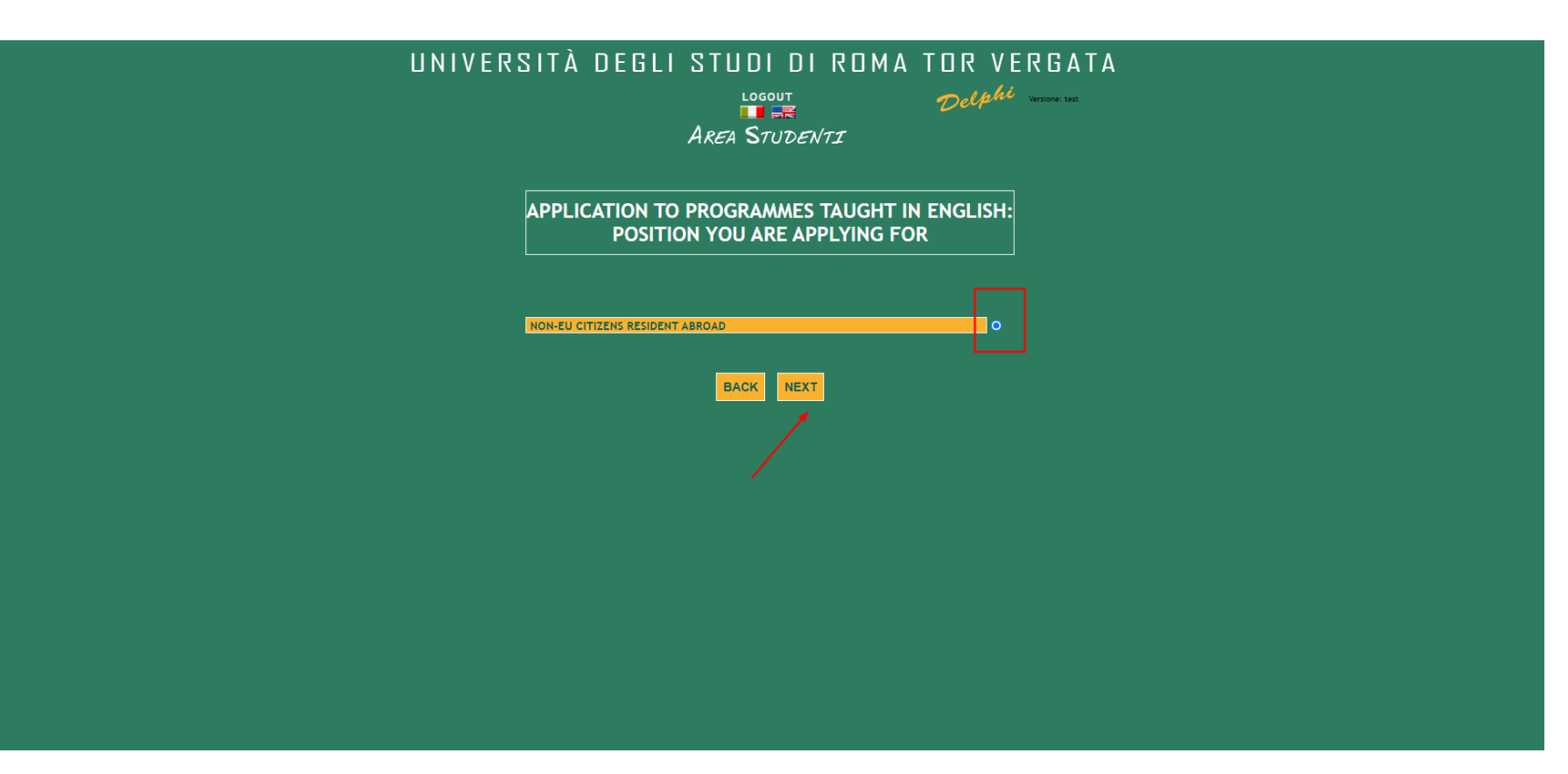

## STEP 6 of 32 :

Select the option that applies to you

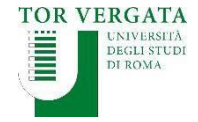

## PLEASE READ THIS INFORMATION EXTREMELY CAREFULLY

|                                                                                                    |                                                                                         | LOGOUT Delphi Westown: Exec<br>AREA STUDENTI                                                                                                    |
|----------------------------------------------------------------------------------------------------|-----------------------------------------------------------------------------------------|----------------------------------------------------------------------------------------------------|
|                                                                                                    | APPLICATION<br>PERSON                                                                   | TO PROGRAMMES TAUGHT IN ENGLISH:<br>IAL INFORMATION REGISTRATION                                                                                                    |
| k73 - Engineering :                                                                                                    | SCIENCES                                                                                |                                                                                                    |
| SACHELOR'S DEGREE                                                                                                    |                                                                                         |                                                                                                    |
| SACHELORN DEGREE                                                                                                    |                                                                                         |                                                                                                    |
| All candidates mus                                                                                                    | t read carefully the (                                                                  | Call for Applications and the Step-by-Step Guide available on our website.                                                                                                    |
| All candidates mus<br>Incorrect data and                                                                                                    | t read carefully the C<br>wrong files uploaded                                          | Call for Applications and the Step-by-Step Guide available on our website.<br>I will determine the immediate deletion of your application. All applicants                                                                              |
| All candidates mus<br>Incorrect data and<br>must complete per<br>provided in their a                                                                        | t read carefully the (<br>wrong files uploaded<br>sonally their applicat<br>pplication. | Call for Applications and the Step-by-Step Guide available on our website.<br>I will determine the immediate deletion of your application. All applicants<br>tion and make sure they have daily access to their personal email address |
| All candidates mus<br>Incorrect data and<br>must complete per<br>provided in their a                                                                        | t read carefully the (<br>wrong files uploaded<br>sonally their applicat<br>pplication. | Call for Applications and the Step-by-Step Guide available on our website.<br>d will determine the immediate deletion of your application. All applicants<br>tion and make sure they have daily access to their personal email address |
| All candidates mus<br>Incorrect data and<br>must complete per<br>provided in their a                                                                        | t read carefully the 0<br>wrong files uploaded<br>sonally their applicat<br>pplication. | Call for Applications and the Step-by-Step Guide available on our website.<br>d will determine the immediate deletion of your application. All applicants<br>tion and make sure they have daily access to their personal email address |
| All candidates mus<br>Incorrect data and<br>must complete per<br>provided in their a                                                                        | t read carefully the 0<br>wrong files uploaded<br>sonally their applicat<br>pplication. | Call for Applications and the Step-by-Step Guide available on our website.<br>d will determine the immediate deletion of your application. All applicants<br>tion and make sure they have daily access to their personal email address |
| All candidates mus<br>Incorrect data and<br>must complete per<br>provided in their a<br>NAME: *                                                             | t read carefully the 0<br>wrong files uploaded<br>sonally their applicat<br>pplication. | Call for Applications and the Step-by-Step Guide available on our website.<br>I will determine the immediate deletion of your application. All applicants<br>tion and make sure they have daily access to their personal email address |
| All candidates mus<br>Incorrect data and<br>must complete per<br>provided in their a<br>NAME: *<br>SURNAME: *                                               | t read carefully the 0<br>wrong files uploaded<br>sonally their applicat<br>pplication. | Call for Applications and the Step-by-Step Guide available on our website.<br>I will determine the immediate deletion of your application. All applicants<br>tion and make sure they have daily access to their personal email address |
| All candidates mus<br>Incorrect data and<br>must complete per<br>provided in their a<br>NAME: *<br>SURNAME: *<br>SEX: *                                     | t read carefully the 0<br>wrong files uploaded<br>sonally their applicat<br>pplication. | Call for Applications and the Step-by-Step Guide available on our website.<br>I will determine the immediate deletion of your application. All applicants<br>tion and make sure they have daily access to their personal email address |
| All candidates mus<br>Incorrect data and<br>must complete per<br>provided in their a<br>NAME: "<br>URNAME: "<br>EX: "<br>STIZENSHIP: "                      | t read carefully the 0<br>wrong files uploaded<br>sonally their applicat<br>pplication. | Call for Applications and the Step-by-Step Guide available on our website.<br>d will determine the immediate deletion of your application. All applicants<br>tion and make sure they have daily access to their personal email address |
| All candidates mus<br>Incorrect data and<br>must complete per<br>provided in their a<br>NAME: "<br>SURNAME: "<br>SURNAME: "<br>SEX: "<br>CITIZENSHIP: "     | t read carefully the 0<br>wrong files uploaded<br>sonally their applicat<br>pplication. | Call for Applications and the Step-by-Step Guide available on our website.<br>d will determine the immediate deletion of your application. All applicants<br>tion and make sure they have daily access to their personal email address |
| All candidates mus<br>Incorrect data and<br>must complete per<br>provided in their a<br>SURNAME: *<br>SURNAME: *<br>SURNAME: *<br>STIZENSHIP: *             | t read carefully the 0<br>wrong files uploaded<br>sonally their applicat<br>pplication. | Call for Applications and the Step-by-Step Guide available on our website.<br>d will determine the immediate deletion of your application. All applicants<br>tion and make sure they have daily access to their personal email address |
| All candidates mus<br>Incorrect data and<br>must complete per<br>provided in their a<br>NAME: *<br>SURNAME: *<br>SURNAME: *<br>Fields marked with           | t read carefully the 0<br>wrong files uploaded<br>sonally their applicat<br>pplication. | Call for Applications and the Step-by-Step Guide available on our website.<br>d will determine the immediate deletion of your application. All applicants<br>tion and make sure they have daily access to their personal email address |
| All candidates mus<br>Incorrect data and<br>must complete per<br>provided in their a<br>NAME: *<br>SURNAME: *<br>SURNAME: *<br>SEX: *<br>Fields marked with | t read carefully the C<br>wrong files uploaded<br>sonally their applicat<br>pplication. | Call for Applications and the Step-by-Step Guide available on our website.<br>I will determine the immediate deletion of your application. All applicants<br>tion and make sure they have daily access to their personal email address |
| All candidates mus<br>incorrect data and<br>must complete per<br>provided in their a<br>RAME: *<br>UURNAME: *<br>UURNAME: *<br>EXX: *<br>TITIZENSHIP: *     | t read carefully the 0<br>wrong files uploaded<br>sonally their applicat<br>pplication. | Call for Applications and the Step-by-Step Guide available on our website.<br>d will determine the immediate deletion of your application. All applicants<br>tion and make sure they have daily access to their personal email address |

## STEP 7 of 32 :

Fill in with your personal details

DOUBLE CHECK the spelling of your name and surname

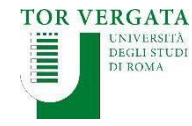

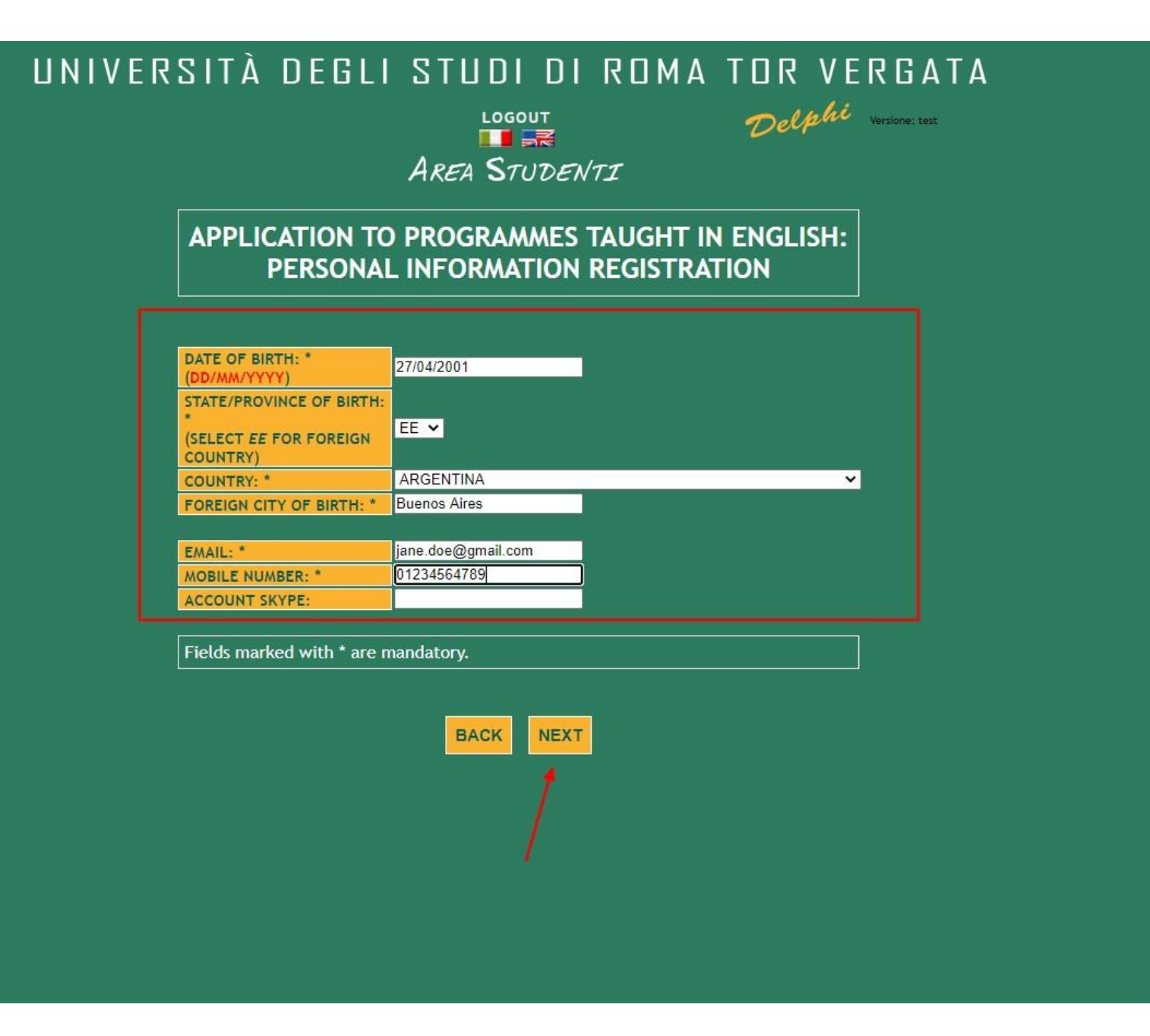

## STEP 8 of 32 :

Fill in with your personal details

DOUBLE CHECK your date of birth

MAKE SURE the email address is valid and that you have regular access to it

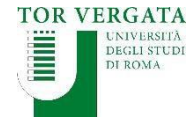

#### UNIVERSITÀ DEGLI STUDI DI ROMA TOR VERGATA Delphi Versione: test LOGOUT

AREA STUDENTI

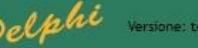

APPLICATION TO PROGRAMMES TAUGHT IN ENGLISH: PERSONAL INFORMATION REGISTRATION

|                | PERMANENT RESIDENCE                          |                         |  |  |  |  |  |  |
|----------------|----------------------------------------------|-------------------------|--|--|--|--|--|--|
| ADDR<br>(PLEA  | RESS: *<br>ASE INCLUDE STREET, SQUARE,)      | CALLE LEON DE IRAETA 2: |  |  |  |  |  |  |
| STATE<br>(SELE | E/PROVINCE: *<br>ECT EE FOR FOREIGN COUNTRY) | EE V                    |  |  |  |  |  |  |
| COUN           | ITRY: *                                      | ARGENTINA 🗸             |  |  |  |  |  |  |
| FORE           | IGN CITY *                                   | Buenos Aires            |  |  |  |  |  |  |
| ZIP C          | ODE: *                                       | 25896                   |  |  |  |  |  |  |
| TELE           | PHONE NUMBER:                                |                         |  |  |  |  |  |  |

Fields marked with \* are mandatory.

BACK NEXT

## **STEP 9 of 32 :**

Fill in with your personal details

## DOUBLE CHECK your spellings

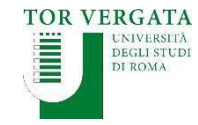

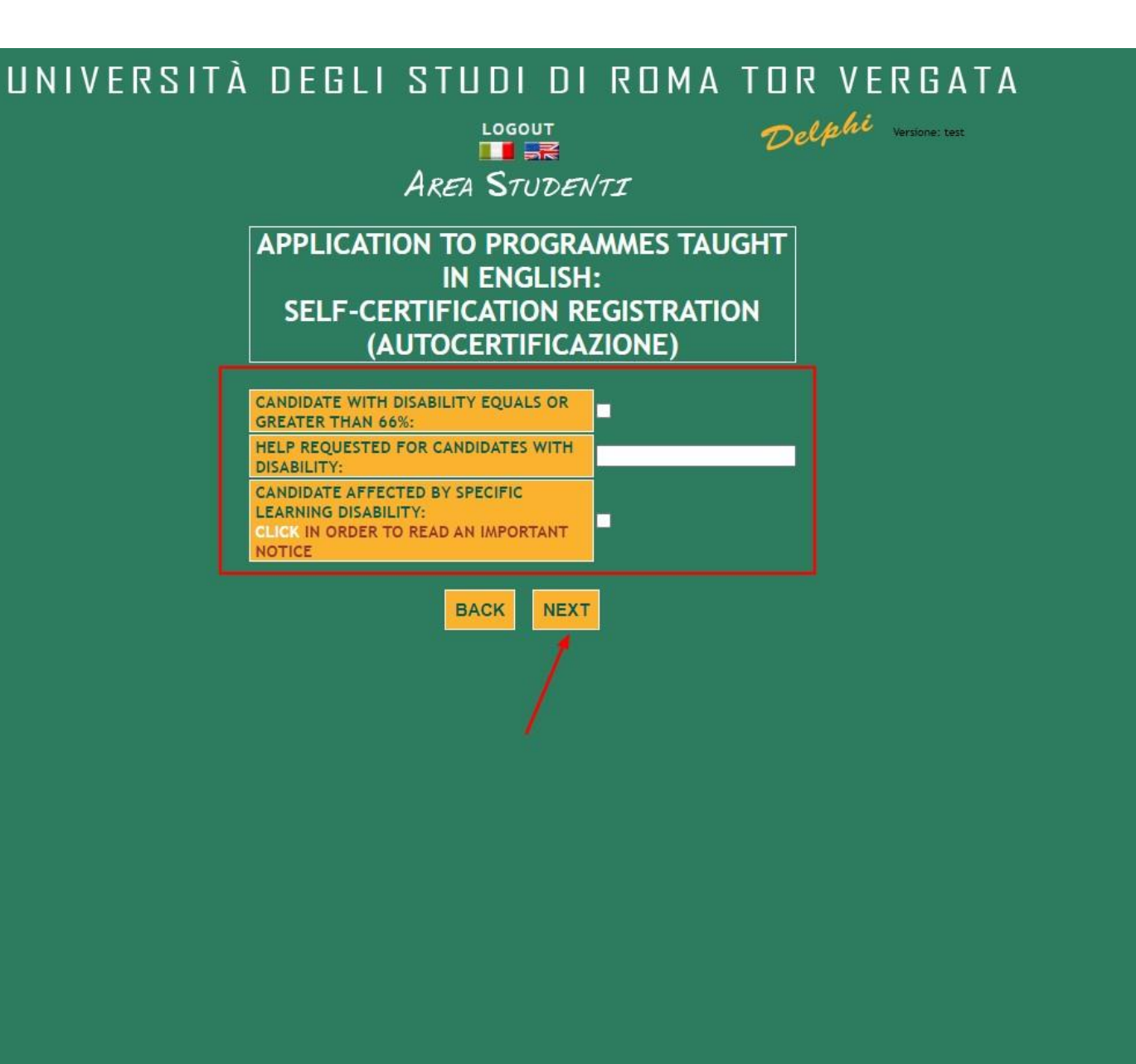

## STEP 10 of 32 :

Should this apply to you, please select accordingly

Should this not apply to you, leave the spaces blank

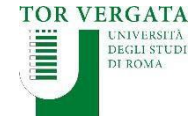

LOGOUT AREA STUDENTI

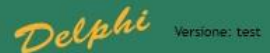

#### APPLICATION TO PROGRAMMES TAUGHT IN ENGLISH:

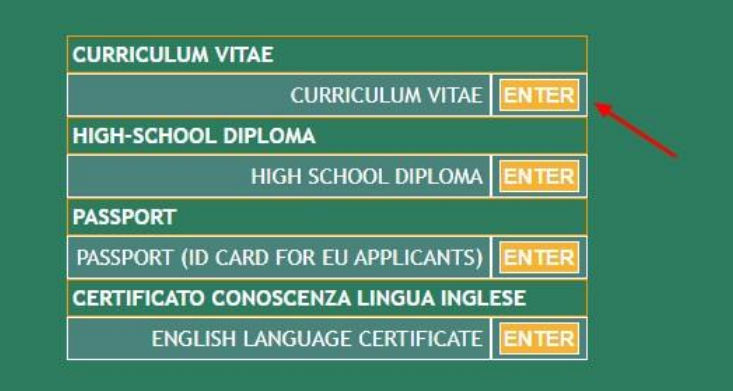

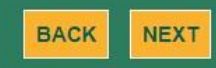

## **STEP 11 of 32 :**

Click Enter to upload your CV

**REMEMBER**, you must use the format given in the Call for Applications. CVs sent with other formats will be ignored

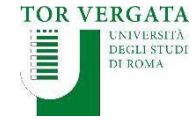

| UNIVERSI | TÀ DEGLI STUDI DI ROMA TOR VERGATA             |
|----------|------------------------------------------------|
| PLE      | ASE FILL IN / UPLOAD THE FOLLOWING DOCUMENT    |
|          | CURRICULUM * Scegli file PROVA DOCN DELPHI.pdf |
|          | Fields marked with * are mandatory.            |
|          | BACK ADD                                       |
|          |                                                |
|          |                                                |
|          |                                                |
|          |                                                |
|          |                                                |
|          |                                                |
|          |                                                |

STEP 12 of 32 :

Click on Scegli file to upload your CV in PDF format

Click Add

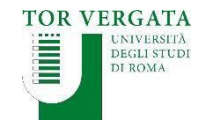

LOGOUT AREA STUDENTI Delphi Versione: test

APPLICATION TO PROGRAMMES TAUGHT IN ENGLISH:

| CURRICULUM VITAE                     |       |  |
|--------------------------------------|-------|--|
| HIGH-SCHOOL DIPLOMA                  |       |  |
| HIGH SCHOOL DIPLOMA                  | ENTER |  |
| PASSPORT                             |       |  |
| PASSPORT (ID CARD FOR EU APPLICANTS) | ENTER |  |
| CERTIFICATO CONOSCENZA LINGUA INGL   | ESE   |  |
| ENGLISH LANGUAGE CERTIFICATE         | ENTER |  |

| CURRICULUM VITAE         Curriculum         PROVA DOCUMENTO TEST APPLICATION DELPHI.pdf       DELETE         BACK NEXT | Student Record:                             |        |  |  |  |  |  |  |  |  |
|----------------------------------------------------------------------------------------------------|---------------------------------------------|--------|--|--|--|--|--|--|--|--|
| Curriculum PROVA DOCUMENTO TEST APPLICATION DELPHI.pdf DELETE BACK NEXT                                                | CURRICULUM VITAE                            |        |  |  |  |  |  |  |  |  |
| PROVA DOCUMENTO TEST APPLICATION DELPHI.pdf DELETE                                                                     | Curriculum                                  |        |  |  |  |  |  |  |  |  |
| BACK                                                                                                    | PROVA DOCUMENTO TEST APPLICATION DELPHI.pdf | DELETE |  |  |  |  |  |  |  |  |
|                                                                                                    | BACK                                        |        |  |  |  |  |  |  |  |  |

## STEP 13 of 32 :

Click Enter to upload your High School Diploma or most recent School Transcript

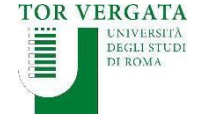

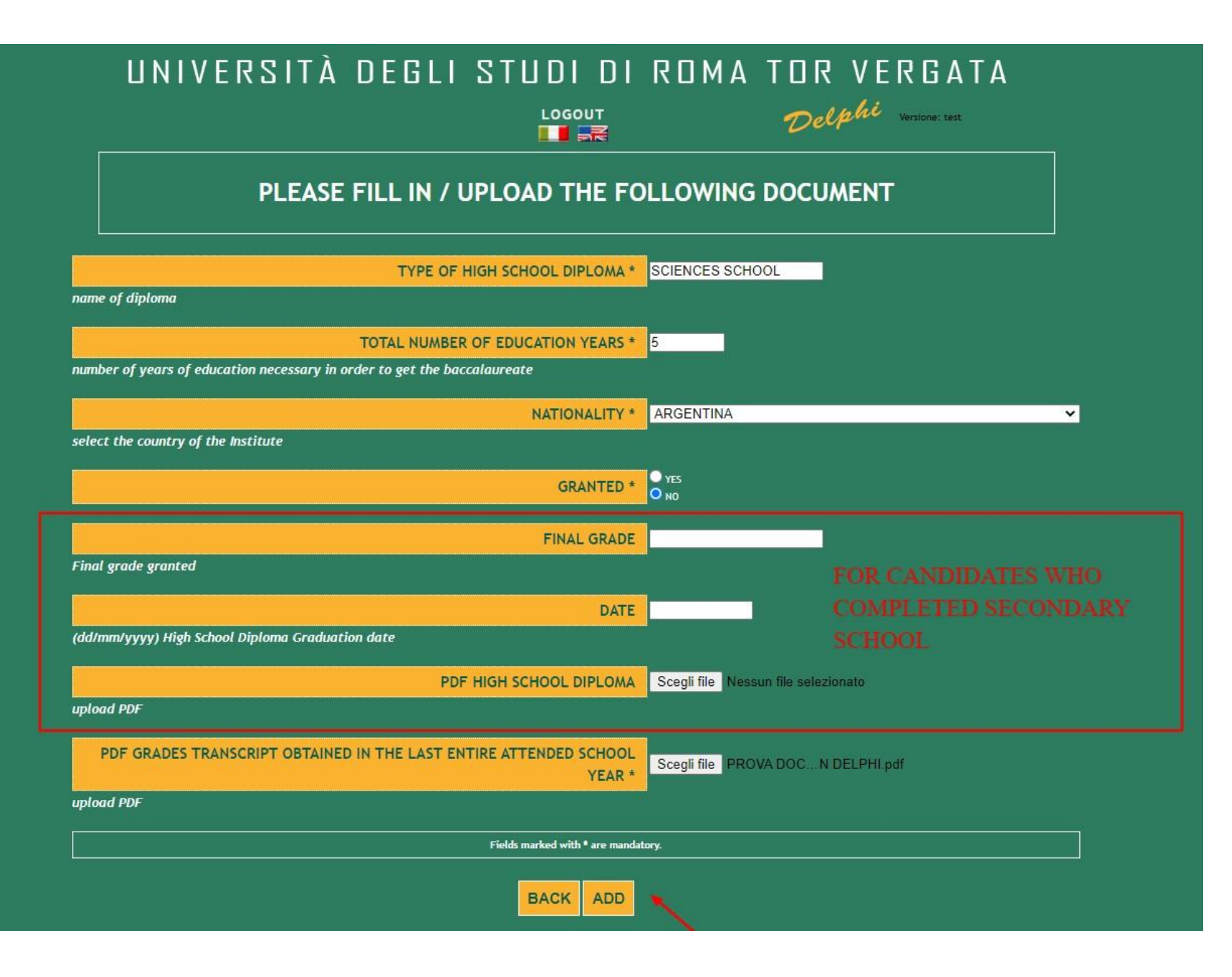

## STEP 14 of 32 :

Fill in all mandatory sections

Click Add

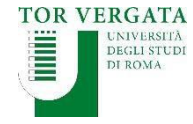

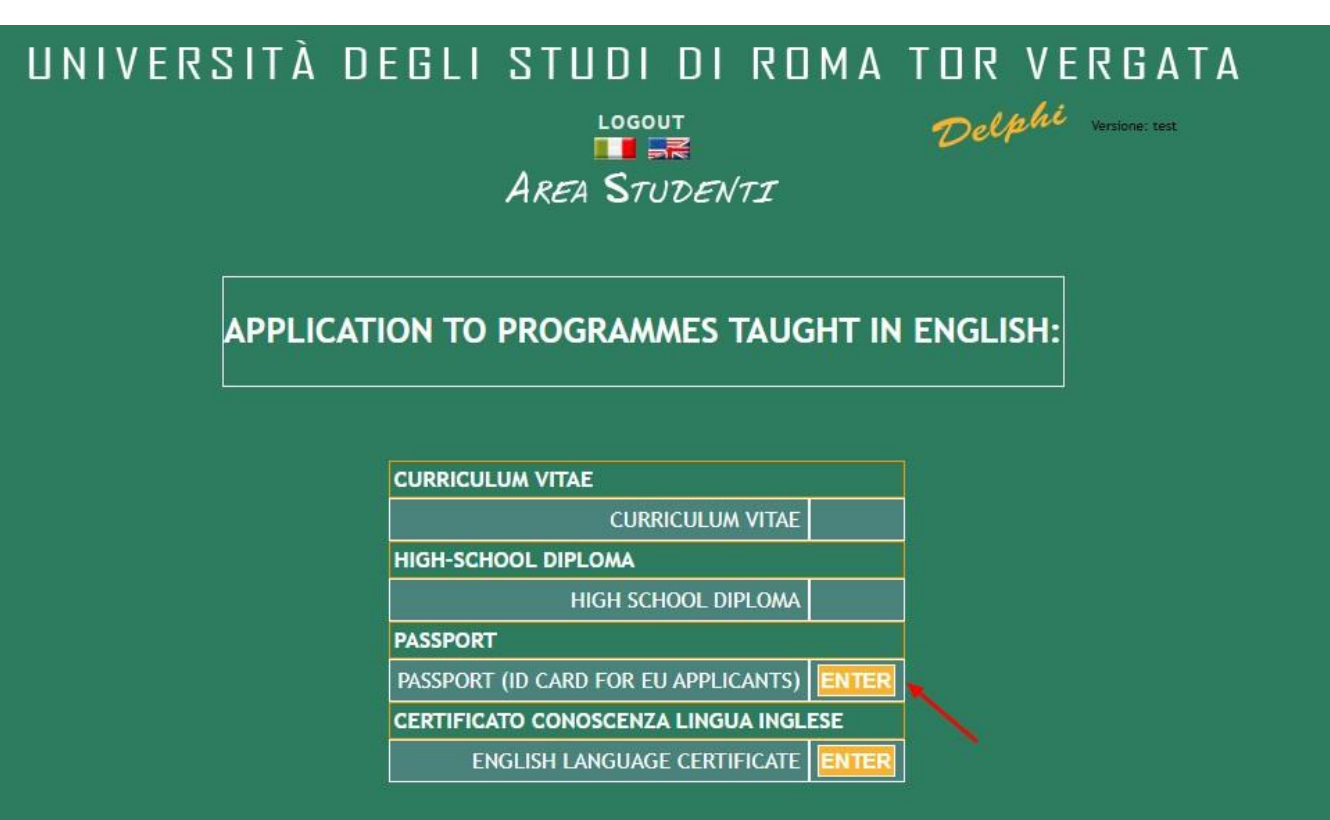

|                                |                                 |             | HI      | GH SCH         | IOOL D | IPLOMA                        |                                                                           |        |
|--------------------------------|---------------------------------|-------------|---------|----------------|--------|-------------------------------|---------------------------------------------------------------------------|--------|
| Type of High<br>School Diploma | Total number of education years | Nationality | Granted | Final<br>grade | Date   | PDF High<br>School<br>Diploma | PDF Grades transcript obtained in the last<br>entire attended school year |        |
| SCIENCES SCHOOL                | 12                              | ARGENTINA   | NO      |                |        |                               | PROVA DOCUMENTO TEST APPLICATION<br>DELPHI.pdf                            | DELETE |

## CURRICULUM VITAE Curriculum PROVA DOCUMENTO TEST APPLICATION DELPHI.pdf

## STEP 15 of 32 :

Click Enter to upload your passport or ID card

MAKE SURE all your personal details and profile picture are clearly legible

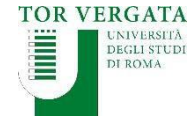

| UNIVERSITÀ | DEGLI STUDI DI ROMA TOR VERGATA                                                                                          |  |
|------------|----------------------------------------------------------------------------------------------------|--|
| PLEASE     | FILL IN / UPLOAD THE FOLLOWING DOCUMENT                                                                                  |  |
|            | COPY OF PASSPORT * Scegli file PROVA DOCN DELPHI.pdf<br>upload a pdf copy of your passport (or in card for EU applicant) |  |
|            | BACK ADD                                                                                                    |  |
|            |                                                                                                    |  |
|            |                                                                                                    |  |
|            |                                                                                                    |  |
|            |                                                                                                    |  |
|            |                                                                                                    |  |

## <u>STEP 16 of 32 :</u>

Click on Scegli file to upload your passport or ID card in PDF format

Click Add

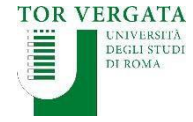

LOGOUT AREA STUDENTI Delphi Versione: test

#### APPLICATION TO PROGRAMMES TAUGHT IN ENGLISH:

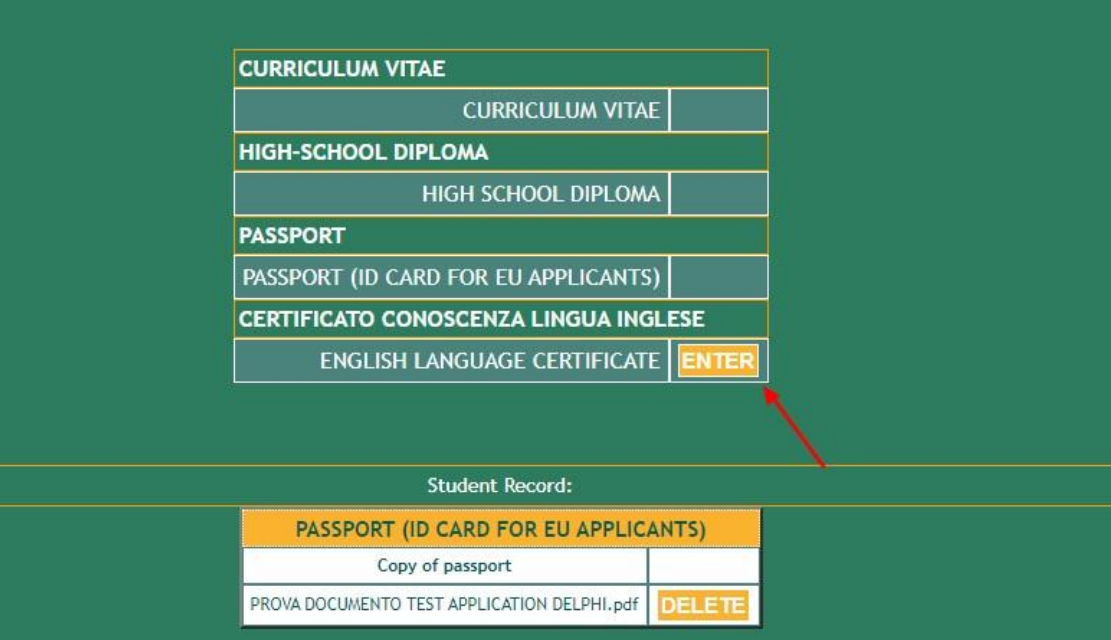

| HIGH SCHOOL DIPLOMA            |                                 |             |         |                |      |                               |                                                                           |        |  |
|--------------------------------|---------------------------------|-------------|---------|----------------|------|-------------------------------|---------------------------------------------------------------------------|--------|--|
| Type of High<br>School Diploma | Total number of education years | Nationality | Granted | Final<br>grade | Date | PDF High<br>School<br>Diploma | PDF Grades transcript obtained in the last<br>entire attended school year |        |  |
| SCIENCES SCHOOL                | 12                              | ARGENTINA   | NO      |                |      |                               | PROVA DOCUMENTO TEST APPLICATION<br>DELPHI.pdf                            | DELETE |  |

## STEP 17 of 32 :

Click Enter to upload your Language Certificate

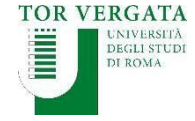

LOGOUT

#### Delphi Versione: test

#### PLEASE FILL IN / UPLOAD THE FOLLOWING DOCUMENT

| CERTIFICATE NAME "               | ielts                                    |
|----------------------------------|------------------------------------------|
| ame of certification of knowle   | edge of English (ex. IELTS, TOEFL, etc.) |
| DATE *                           | 26/06/2019                               |
| ate of issuance of certification | n                                        |
| COPY OF CERTIFICATION *          | Scegli file PROVA DOC N DELPHI.pdf       |
|                                  | ion of knowledge of English              |

## STEP 18 of 32 :

- Fill in the fields required
- Click on Scegli file to upload your Language Certificate in PDF format

Click Add

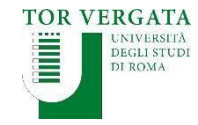

LOGOUT AREA STUDENTI

#### APPLICATION TO PROGRAMMES TAUGHT IN ENGLISH:

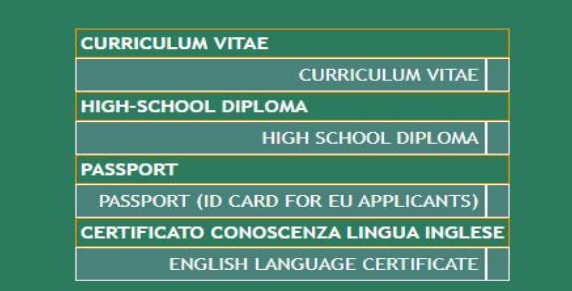

| Student Record:                             |        |
|---------------------------------------------|--------|
| PASSPORT (ID CARD FOR EU APPLIC             | ANTS)  |
| Copy of passport                            |        |
| PROVA DOCUMENTO TEST APPLICATION DELPHI.pdf | DELETE |

|                                | HIGH SCHOOL DIPLOMA             |             |         |                |      |                               |                                                                           |        |  |  |
|--------------------------------|---------------------------------|-------------|---------|----------------|------|-------------------------------|---------------------------------------------------------------------------|--------|--|--|
| Type of High<br>School Diploma | Total number of education years | Nationality | Granted | Final<br>grade | Date | PDF High<br>School<br>Diploma | PDF Grades transcript obtained in the last<br>entire attended school year |        |  |  |
| SCIENCES SCHOOL                | 12                              | ARGENTINA   | NO      |                |      |                               | PROVA DOCUMENTO TEST APPLICATION<br>DELPHI.pdf                            | DELETE |  |  |

| ENGLISH LANGUAGE CERTIFICATE |            |                                             |        |  |
|------------------------------|------------|---------------------------------------------|--------|--|
| Certificate name             | Date       | Copy of certification                       |        |  |
| ielts                        | 26/06/2019 | PROVA DOCUMENTO TEST APPLICATION DELPHI.pdf | DELETE |  |

| CURRICULUM VITAE                            |        |  |
|---------------------------------------------|--------|--|
| Curriculum                                  |        |  |
| PROVA DOCUMENTO TEST APPLICATION DELPHI.pdf | DELETE |  |

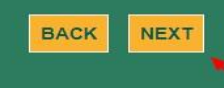

## STEP 19 of 32:

Click Next to proceed with your application

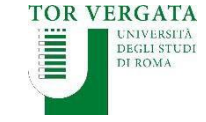

| UNIVERSITÀ DEGLI STUDI DI ROMA TOR VERGATA                               |
|--------------------------------------------------------------------------|
| AREA STUDENTI                                                            |
| Select the non-compulsory documents that you intend to fill in / upload: |
| RequirementsYESNOADDITIONAL TITLESOO                                     |
| BACK NEXT                                                                |
|                                                                          |
|                                                                          |
|                                                                          |

## STEP 20 of 32 :

- If you wish to upload additional documents select YES and continue
- Alternatively, select NO and click Next to proceed with your application

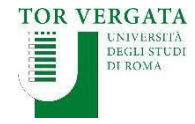

LOGOUT AREA STUDENTI

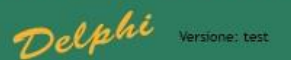

**APPLICATION TO PROGRAMMES TAUGHT IN ENGLISH:** 

Choose NEXT to continue or BACK to add other optional requirements choosing YES in the menu proposed

Student Record:

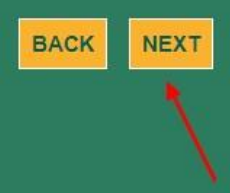

STEP 21 of 32 :

Click Next to proceed with your application

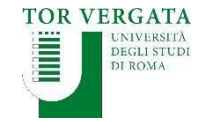

LOGOUT AREA STUDENTI

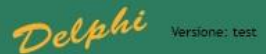

APPLICATION TO PROGRAMMES TAUGHT IN ENGLISH: HOW DID YOU FIND US?

STUDYPORTALS

EDUCATIONAL FAIR IN YOUR COUNTRY

PRESENTATION (PLEASE WRITE HERE WHERE IT TOOK PLACE)

PORTE APERTE AT TOR VERGATA

**FACEBOOK** 

GOOGLE

MYCAMP

O I PREVIOUSLY ATTENDED A COURSE AT THE UNIVERSITY OF TOR VERGATA

O PROFESSOR AT TOR VERGATA

O STUDENT AT TOR VERGATA

AGENT (PLEASE WRITE THE NAME OF THE AGENCY)

OTHER (PLEASE SPECIFY)

BACK NEXT

## STEP 22 of 32 :

Complete accordingly

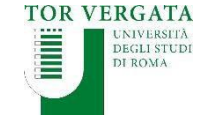

LOGOUT AREA STUDENTI

#### CHECK CAREFULLY THAT ALL ENTERED DATA IS CORRECT.

IF CORRECT, CLICK THE BUTTON "CONFIRM DISPLAYED INFORMATION" TO COMPLETE THE REGISTRATION. WAIT FOR THE PROCEDURE TO END WITHOUT PRESSING ANY ADDITIONAL KEYS!

#### IF INCORRECT CLICK "BACK" TO CORRECT.

| Facolty/School: FACOLTA' DI INGEGNERIA             |
|----------------------------------------------------|
| Course: ENGINEERING SCIENCES                       |
| Personal Information                               |
| Fiscal Code: DOEJNA01D67Z600C                      |
| Name and Surname: JANE DOE                         |
| Date of Birth: 27/04/2001                          |
| Country of Birth: ARGENTINA                        |
| City of Birth: BUENOS AIRES                        |
| E-Mail: jane.doe@gmail.com                         |
| Mobile Number: 01234564789                         |
| Skype Account:                                     |
| Permanent Address                                  |
| Address: CALLE LEON DE IRAETA 23                   |
| Town: ARGENTINA - BUENOS AIRES                     |
| Province: EE                                       |
| Zip Code: 25896                                    |
| Telephone Number:                                  |
| Current Address                                    |
| Address: CALLE LEON DE IRAETA 23                   |
| Town: ARGENTINA - BUENOS AIRES                     |
| Province: EE                                       |
| Zip Code: 25896                                    |
| Telephone Number:                                  |
| Self-Certification                                 |
| Nationality: ARGENTINA                             |
| With Disability (equal to or greater than 66%): NO |
| Declared Titles                                    |
| CURRICULUM VITAE                                   |
| ENGLISH LANGUAGE CERTIFICATE                       |
| HIGH SCHOOL DIPLOMA                                |
| PASSPORT (ID CARD FOR EU APPLICANTS)               |

## STEP 23 of 32 :

#### DOUBLE CHECK ALL SECTIONS

SPELLING MISTAKES AND ANY MINOR INACCURACIES WILL DETERMINE THE AUTOMATIC DELETION OF YOUR APPLICATION

Click Confirm displayed information to continue

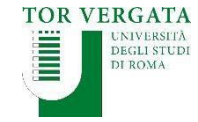

BACK CONFIRM DISPLAYED INFORMATION

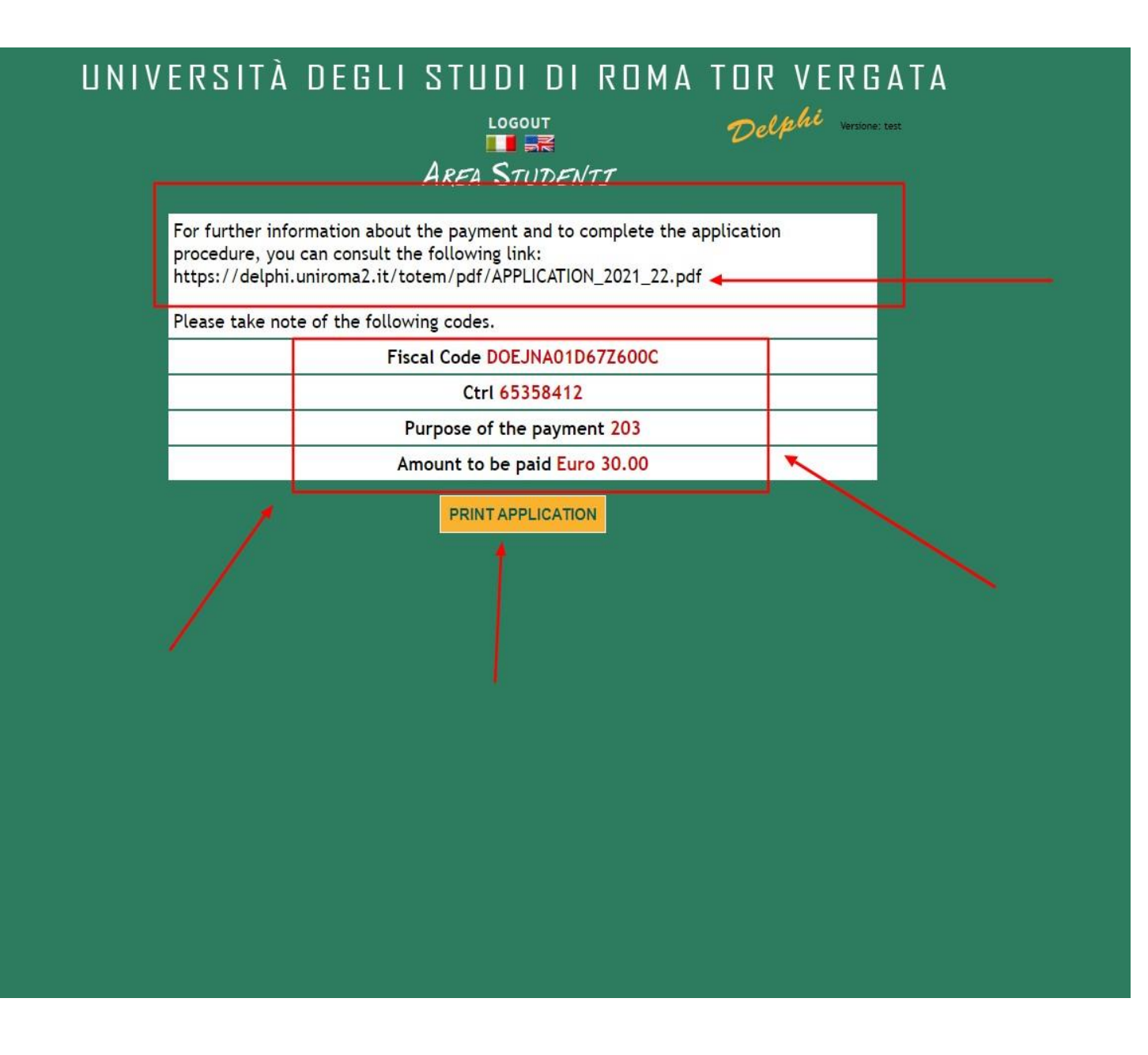

## STEP 24 of 32 :

- Download PDF file with your application receipt and a recap of your information
- MAKE A NOTE AND KEEP
   YOUR FISCAL CODE AND
   CTRL SAFE. YOU WILL NEED
   YOUR FISCAL CODE AND
   CTRL TO ACCESS THE
   PLATFORM LATER ON
- Click Print Application to continue

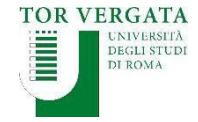

≡ stampa.pdf

靈

| UNI                                                                                                    | VERSITA' DE   | CGLI STUDI DI ROMA "TOR<br>APPLICATION                                                                                      | VERGAT/            |
|----------------------------------------------------------------------------------------------------|---------------|----------------------------------------------------------------------------------------------------|--------------------|
|                                                                                                    | ACADE         | EMIC YEAR 2021/2022                                                                                                    |                    |
|                                                                                                    |               |                                                                                                    |                    |
|                                                                                                    | *D0EJ         | NA010672600C*                                                                                                    |                    |
| THE UNDERSIGNED Last name DOE                                                                                                    | *DOEJ         | NAO1D67Z600C*                                                                                                    | Ĩ                  |
| THE UNDERSIGNED<br>Last name<br>DOE<br>Nationality<br>ARGENTINA                                                                       | * D O E J     | NAO1D67Z600C*  First name JANE Country and Town of birth ARGENTINA - BUENOS AIRES                                           | Prov               |
| THE UNDERSIGNED<br>Last name<br>DOE<br>Nationality<br>ARGENTINA<br>PERMANENT RESIDENCE<br>Address<br>CALLE LEON DE IRAETA 23          | Date of birth | NAO1D67Z600C*  First name JANE Country and Town of birth ARGENTINA - BUENOS AIRES Country and Town ARGENTINA - BUENOS AIRES | Prov<br>EE<br>Prov |
| THE UNDERSIGNED Last name DOE Nationality ARGENTINA PERMANENT RESIDENCE Address CALLE LEON DE IRAETA 23 Zip code Telephone Numb 25896 | * D O E J     | NAO1D67Z600C*  First name JANE Country and Town of birth ARGENTINA - BUENOS AIRES Country and Town ARGENTINA - BUENOS AIRES | Prov<br>EE<br>Prov |

The candidate declares - upon his/her responsibility - to be completely aware of sanctions for any false declarations. Moreover, the above declared qualifications will be evaluated in order to partecipate in the entrance test (if foreseen) or to enroll in the program of ENGINEERING SCIENCES (course code:K73) in the FACULTY OF ENGINEERING

- to belong to the following category: CANDIDATO RICHIEDENTE VISTO CON TITOLO DI STUDIO EUROPEO E/O EXTRA-EUROPEO

This is how your application receipt will look like

±

ē

-

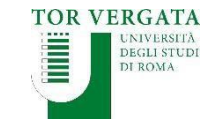

LOGOUT AREA STUDENTI Delphi Versione: test

For further information about the payment and to complete the application procedure, you can consult the following link: https://delphi.uniroma2.it/totem/pdf/APPLICATION\_2021\_22.pdf

Please take note of the following codes.

Fiscal Code DOEJNA01D67Z600C

Ctrl 65358412

Purpose of the payment 203

Amount to be paid Euro 30.00

PRINT APPLICATION

## STEP 26 of 32 :

Click Logout to end your procedure

➢ Now move on to the payment of the € 30 application fee

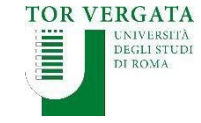

#### TOR VERGATA

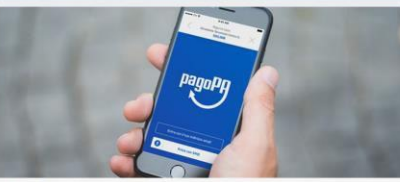

PagoPA: Public Administration ePayment System

The regulations relating to payments to the Public Administration oblige public administrations, including Universities, to receive relevant payments through the system called PagoPA promoted by the Agency for Digital Italy (AGID) of the Presidency of the Council of Ministers (www.governo.it).

PagoPA is an electronic payment system designed to make any payment to the Public Administration easier, safer and more transparent. PagoPA payment can be carried out through various channels (credit card, at bank branches, tobacco stores, etc.).

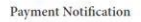

Student will receive a payment notification at the end of the normal immatriculation / enrollment / subsequent installments / competitions / access tests.

The PagoPA notice contains the Payment Notice Code, the QR Code and the Interbank Code (CBILL circuit) that allow you to pay easily.

PagoPa allows you to make the payment through a plurality of channels, physical or online.

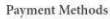

Once the PagoPA notice has been obtained, it is possible to pay with different methods:

 online with a credit card by connecting to the site http://utov.it/pagopa · via PAgoPA's APP IO if you have SPID credentials

• via home / mobile banking through CBILL circuit or members of the PagoPA system

- · at all bank branches or ATMs that allow you to pay through the CBILL circuit or members of the PagoPA system
- in Sisal / Lottomatica ticket offices
- · it is not possible to pay the PagoPA bulletin at the Poste Italiane counters

PagoPA Guide Attached is a special guide (in Italian and English). fi 🖸 🛅 🔂 🖬 🗖 ← The Laziodisco 2020/21 English Guide is online Download the 2020/21 Brochure -> TOR VERGATA **Ouick Link** Brochure Contact Search Delphi System YUFE Social f Facebool Y Twitter Instagra 🍐 You Tub NOTICE: We use cookies to ensure that we give you the best experience on our website. If you continue to use this site we will assume that you are happy with it.

## **STEP 27 of 32 :**

 $\succ$  To make the payment read the instructions available at: <a href="https://en.uniroma2.it/news/pagopa-public-">https://en.uniroma2.it/news/pagopa-public-</a> administration-epayment-system/

Download the PDF guide at the bottom of the page and follow the instructions

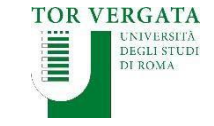

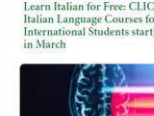

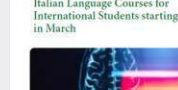

identifies a potential biomarker

Italian Website

News & Events Welcom

Frasmusa Student Trainceshin

ernational Research

Consortium Call 2020/21

Homepage Teacher Section Student Section 🔲 🚟 Delphi

#### AREA STUDENTI

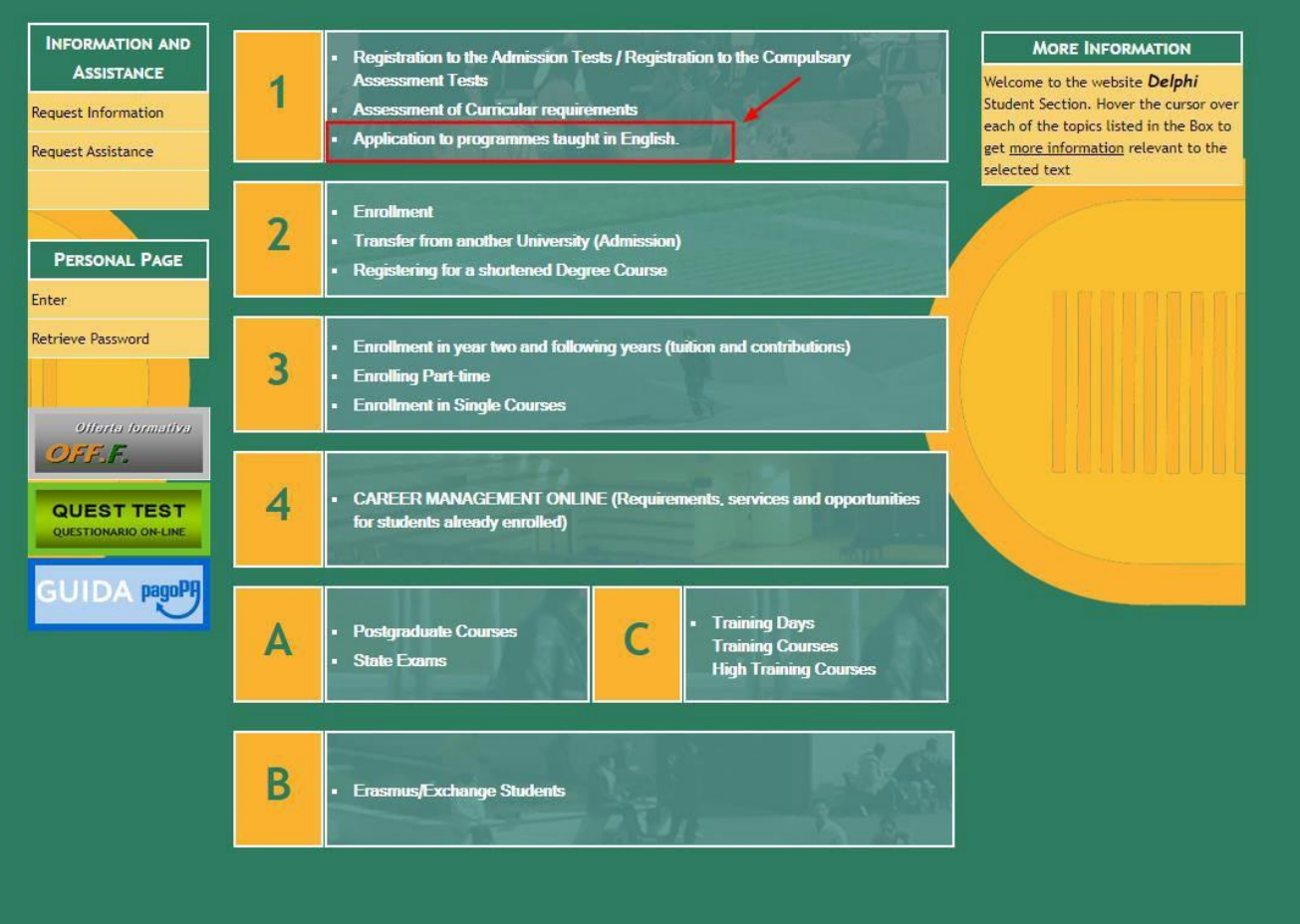

## STEP 28 of 32 :

To conclude your application

access Delphi again: <u>https://delphi.uniroma2.it/tot</u> <u>em/jsp/homeStudenti.jsp?lan</u> <u>guage=EN</u>

Click on section 1 Application to programmes taught in English

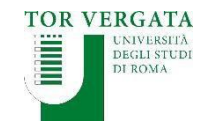

Homepage Teacher Section Student Section 💷 😹 Delphi

AREA STUDENTI

#### APPLICATION TO PROGRAMMES TAUGHT IN ENGLISH

| a | Start application procedures               | MORE INFORMATION<br>Application procedure for admission to Bachelor and Master programmes<br>taught in English                                                                                                    |
|---|--------------------------------------------|----------------------------------------------------------------------------------------------------|
| b | You have already filled out an application | In order to be assessed by a committee of the University of Rome Tor Vergata,<br>applicants have to: fill in the form with their personal data, upload the<br>required documents and after the payment, validate application .<br>After being accepted:                                                                                                    |
| с | Find Ctrl                                  | <ul> <li>All applicants holding a non-Italian Degree must apply for a<br/>"Declaration of Value" at the Italian Embassy/Consulate in the country<br/>in which the Degree was issued or apply for the "Statement of<br/>Comparability" at CIMEA</li> <li>Non-EU students living abroad, are also requested to submit a pre-<br/>enrollment application to the Italian Embassy/Consulate in their<br/>country of engideers</li> </ul> |

## STEP 29 of 32 :

Select option b You have already filled out an application

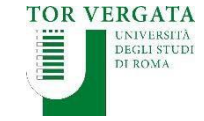

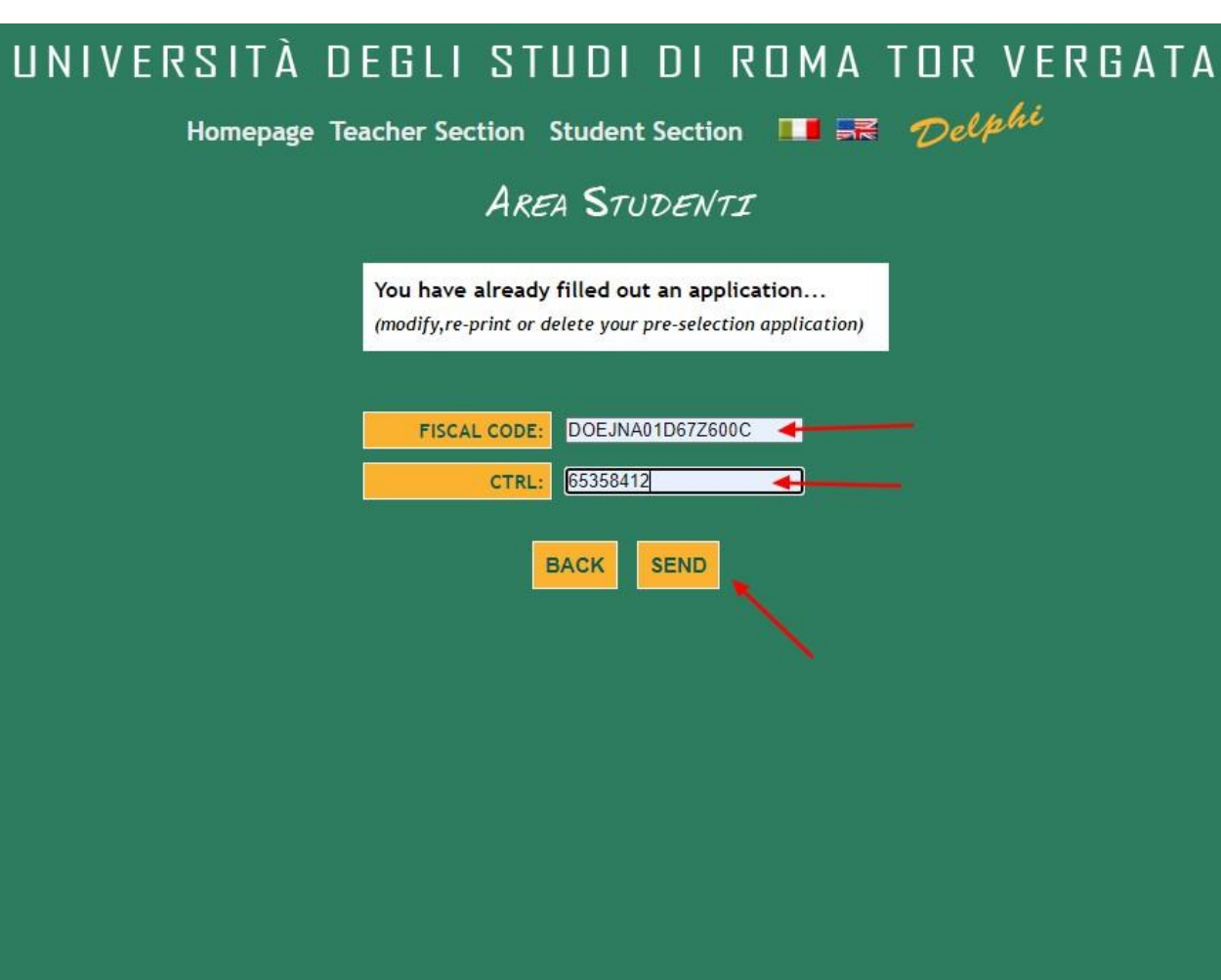

## STEP 30 of 32 :

Enter your Fiscal Code and CTRL

Click Send

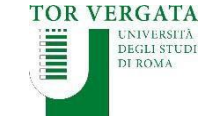

Homepage Teacher Section Student Section 💷 🚟 Delphi

AREA STUDENTI

| ASSESSMENT                                                                     | •         |
|--------------------------------------------------------------------------------|-----------|
|                                                                                |           |
| BACHELOR'S DEGREE                                                              | >         |
| <ul> <li>Delete pre-selection app</li> <li>Modify pre-selection app</li> </ul> | lication  |
| <ul> <li>Request validation</li> </ul>                                         | •         |
| <ul> <li>Re-print pre-selection ap</li> </ul>                                  | plication |
| 1.1.1.1.1.1.1.1.1.1.1.1.1.1.1.1.1.1.1.1.                                       |           |

## **STEP 31 of 32 :**

## > Select Request Validation

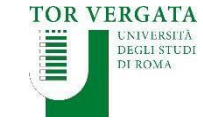

#### LOGOUT

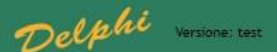

AREA STUDENTI

#### CONFIRM APPLICATION FOR ASSESSMENT

Having paid with pagoPa does not require the auth code insertion, please leave the space blank and click on CONFIRM PAGOPA

| AUTH CODE:                 |                      |
|----------------------------|----------------------|
| PAYMENT DATE (DD/MM/YYYY): |                      |
| COURSE:                    | ENGINEERING SCIENCES |
| PURPOSE:                   | 203                  |
| AMOUNT:                    | 30.00                |

I undersigned under my responsibility, aware that falsified acts and false declarations are punished under the Penal Code and special laws in this matter (Article 76 of D.P.R. 445 dated December 28th 2000)

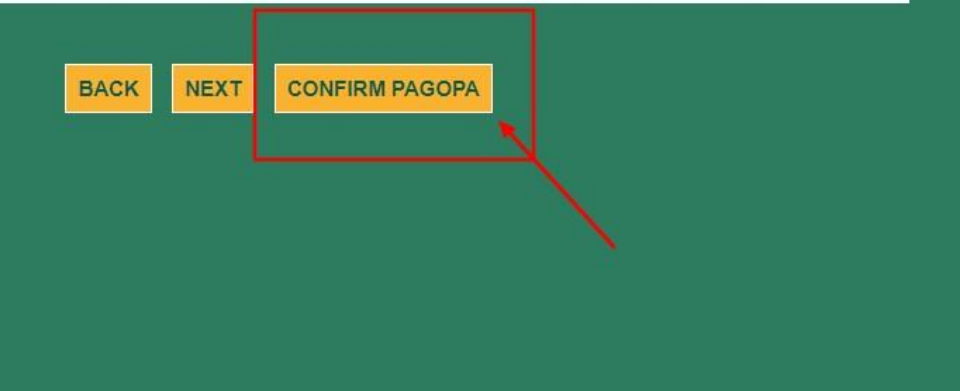

## STEP 32 of 32 :

Click Confirm PAGOPA

> PLEASE NOTE: after confirming your payment you will not be allowed to modify your application

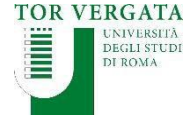

# **END OF PROCEDURE**

# Best of luck with your application!

# We look forward to reading it.

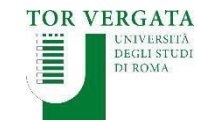